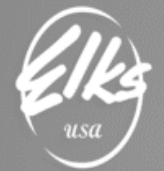

Revised 10/14/19

# Exporting Mapping File from QuickBooks

# Table of Contents

| Assumptions and General Information             | 1  |
|-------------------------------------------------|----|
| Preparing your QuickBooks accounts              | 2  |
| Exporting account mapping file from QuickBooks  |    |
| Finalizing changes to the Mapping file in Excel | 14 |

# Assumptions and General Information

- This document was created as a supplement to the instructional videos, which go over this process. Video Link: <u>https://tinyurl.com/ELKS-Exporting-Mapping-File</u>
- This document can be found by visiting <u>http://www.CHEA-Elks.org</u> under Accounting Consultants. This link is password protected "AA2019".
- This document was created for **QuickBooks Pro (Desktop Edition)** users. It was not intended to be used with QuickBooks Online, or any other accounting systems.
- M & M (Morrison & Morrison CPA Inc.) will represent the accounting company who you will send all reports to related to this new accounting systems.

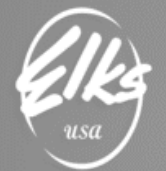

### Preparing your QuickBooks accounts

The fastest way to create your account mapping file is to edit existing QuickBooks accounts. Once you put the new account number you can add the mapping standard ELKS account number in the **BANK ACCT. NO. or NOTES or Account No.** field.

Go to the Grand Lodge Website and print out the new chart of accounts. All accounts <u>MUST</u> be changed to the new numbers. Remove all dashes and periods in all numbers. Example: 30160 Social Activities this account will have subaccount numbers list them as 3016001 (this way gives you 99 numbers) or 30160a (this way gives you 26 letters). The mapping number for each will be "30160".

Now you are ready to take you chart of accounts to excel to help you figure out the mapping. Once every account has been modified, you're ready to create mapping file to send to "Morrison & Morrison.

Let's get started.

### *Open* **Chart of Accounts** by Going to Lists $\rightarrow$ Chart of Accounts.

| <u>F</u> ile <u>E</u> dit <u>V</u> iew | Lists Favorites <u>C</u> ompany C <u>u</u> stomers Vend <u>o</u> rs Emplo <u>v</u> ees <u>B</u> anking <u>R</u> eports <u>W</u> indow <u>H</u> elp ( |
|----------------------------------------|----------------------------------------------------------------------------------------------------|
| A P<br>Home My Compan                  | Chart of Accounts     Ctrl+A     ' >>       Item List     Dts     Customers     Ve                                                                   |
|                                        | <u>F</u> ixed Asset Item List<br>P <u>r</u> ice Level List<br>Pa <u>v</u> roll Item List<br>Payr <u>o</u> ll Schedule List<br><u>C</u> lass List     |
|                                        | Other Names List<br>Customer & Vendor Profile Lists<br>Templates                                                                                     |
|                                        | Memorized Transaction List Ctrl+T<br>Add/Edit Multiple List Entries                                                                                  |
|                                        |                                                                                                    |

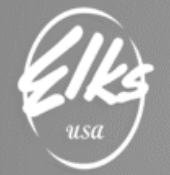

## Once the **Chart of Accounts** is opened **Right-Click** in the center of screen $\rightarrow$ select **Customize Columns**

| ा                                                      | s Vend <u>o</u> rs Employees <u>B</u> anking <u>R</u> eports <u>W</u> indow <u>H</u> elp |
|--------------------------------------------------------|------------------------------------------------------------------------------------------|
|                                                        | 🛈 🌜 – 🗗 🗙                                                                                |
| Home My Company Income Tracker Bill Tracker Calendar S | napshots Customers Ve                                                                    |
| Loo <u>k</u> for account name or number Search Rese    | et                                                                                       |
| X : NAME                                               | :≰:TYPE : BALANC : ATT                                                                   |
| ★ 102-04 · Old Restricted Acct Anchor Bank             | Find )                                                                                   |
| 🛞 🔹 + 102-03 · Prepaid Dues-Old Account                | Refresh                                                                                  |
| ♦ 10100 · Cash on Hand                                 | New                                                                                      |
| ♦10105 · Kitchen Money Bag                             | EditAccount                                                                              |
| ♦10104 · Bar Money Bag                                 | Delete Account                                                                           |
| ♦10107 · Bingo Money Bag                               | Make Account Inactive                                                                    |
| ♦ 10107B · Bar Bingo Progressive                       | Customize Columns                                                                        |
| ♦ 10107J · Bingo Jackpot Reserve                       | Write Checks                                                                             |
| ♦10106 · Cabana Money Bag                              | Make Deposits                                                                            |
| ♦10111 · Joker Wild Money                              | Enter Credit Card Charges                                                                |
|                                                        | Transfer Funds                                                                           |
| ♦ 101-03 · Bar Gambling Tackle Box                     | Make General Journal Entries                                                             |
| ♦10101 · Petty Cash - Office/ Debit Card               | Reconcile                                                                                |
| ★ +101-10 · Games Machine Money Bag                    | Use Register                                                                             |
| 🗱 ⇒101-05 · Clerk Cash                                 | Working Trial Balance                                                                    |
| ♦10200 · Cash in Bank                                  | Attach                                                                                   |
|                                                        | QuickReport: 10101 · CASH ON HAND                                                        |
| Activities <b>v</b> Reports <b>v</b> Attach            | Include in <u>a</u> ctive                                                                |

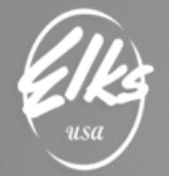

 $\rightarrow$  Click on Bank No. / Note then Click on Add  $\rightarrow$  Click on Move Up or Down depending on where this was placed on the right-hand screen and put under name.

|                                                                                                    | Customize Columns - Chart of Accounts                                                                                                    | × |
|----------------------------------------------------------------------------------------------------|----------------------------------------------------------------------------------------------------|---|
| Available Columns<br>1099 Account<br>Accnt. #<br>Balance<br>Bank No. / Note<br>Description<br>Income Account<br>Reimbursed expenses<br>Tax Code<br>Tax Line | Add >       Chosen Columns         Add >       Active Status         < Remove                                                                                                    | × |
|                                                                                                    | OK Cancel                                                                                                    |   |
|                                                                                                    |                                                                                                    |   |
| C<br>A <u>v</u> ailable Columns                                                                                                    | Customize Columns - Chart of Accounts<br><u>C</u> hosen Columns                                                                                                    | × |
| A <u>v</u> ailable Columns<br>1099 Account<br>Accnt. #<br>Balance                                                                                           | Customize Columns - Chart of Accounts <u>C</u> hosen Columns <u>A</u> dd >         Active Status         Name         < Remove                                                                 | × |
| A <u>v</u> ailable Columns<br>1099 Account<br>Accnt. #<br>Balance<br>Description<br>Income Account<br>Reimbursed expenses<br>Tax Code<br>Tax Line           | Customize Columns - Chart of Accounts         Chosen Columns         Active Status         Add >         Add >         Remove         Online         Type         Balance Total         Attach | × |

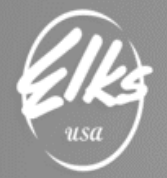

So, as you are adding the Bank No. / Note you can see if you missed one or coded one wrong. Now you screen should look like this:

| Ei  | le <u>E</u> c     | dit <u>V</u> iew <u>L</u> ists | Favorites    | Accountant  | <u>C</u> ompany | C <u>u</u> stomers | Vend <u>o</u> rs | Emp | oloyees | <u>B</u> anking | <u>R</u> eports | <u>W</u> indow | <u>H</u> elp |           |        |  |  |
|-----|-------------------|--------------------------------|--------------|-------------|-----------------|--------------------|------------------|-----|---------|-----------------|-----------------|----------------|--------------|-----------|--------|--|--|
| >   | Chart of Accounts |                                |              |             |                 |                    |                  |     |         |                 |                 | - 0            | ×            |           |        |  |  |
| 0   | Ж                 | X : NAME                       |              |             |                 |                    | / NOTE           | i 💉 | TYPE    |                 |                 | BALANCE        | TOTAL        |           | ATTACH |  |  |
| 2   |                   | +10101 · CASH                  | I ON HAND    |             |                 | 10101              |                  |     | Bank    |                 |                 |                |              | 3,000.00  | )      |  |  |
|     | *                 | ♦ ATM MACHINE                  | E            |             |                 |                    |                  |     | Bank    |                 |                 |                |              | 0.00      | )      |  |  |
|     |                   | + 10200 · RIVE                 | R CITY BANK  | K CHECKING  | 3               | 10200              |                  |     | Bank    |                 |                 |                |              | -2,274.58 | 3      |  |  |
|     | ×                 | ♦ CENTENN                      | NAL SAVING   |             |                 |                    |                  |     | Bank    |                 |                 |                |              | 0.00      | )      |  |  |
|     |                   | + 10301 · GEN                  | SAVINGS-RI   | VER CITY    |                 | 10301              |                  |     | Bank    |                 |                 |                |              | 8,658.18  | }      |  |  |
|     |                   | +1030101 ·                     | RIVER CITY   | SAV-DUES    | 19/20           | 10301              |                  |     | Bank    |                 |                 |                |              | 0.00      | )      |  |  |
|     |                   | ♦1030102 ·                     | SAVINGS-RI   | EPAIRS FOR  | RENTAL          | 10301              |                  |     | Bank    |                 |                 |                |              | 0.00      | )      |  |  |
|     |                   | ♦ 1030103 ·                    | LANDSCAP     | E & WEST B  | AR FUND         | 10301              |                  |     | Bank    |                 |                 |                |              | 2,547.50  | )      |  |  |
|     |                   | ♦1030106 ·                     | GREY COAT    | FUND        |                 | 10301              |                  |     | Bank    |                 |                 |                |              | 1,888.10  | )      |  |  |
|     |                   | ♦1030107 ·                     | RENTAL RE    | PAIR FUND   |                 | 10301              |                  |     | Bank    |                 |                 |                |              | 0.00      | )      |  |  |
| ង   | ×                 | *EASTER G                      | RANT MONE    | EY          |                 |                    |                  |     | Bank    |                 |                 |                |              | 0.00      | )      |  |  |
| tcu | ×                 | +BOY SCOL                      | UTS          |             |                 |                    |                  |     | Bank    |                 |                 |                |              | 0.00      | )      |  |  |
| ō   |                   | +1030201 · BU                  | JILDING IMPR | RV.118-2756 | 35              | 10302              |                  |     | Bank    |                 |                 |                |              | 1,275.07  | ,      |  |  |

You can now export your chart of accounts to Excel so you can map out the numbers before making the changes into QuickBooks. This is done in case you encounter any duplicate number problems, as you don't want to merge any accounts unless you are sure they should be merged.

First create a NEW GROUP in the memorized reports. I would call it "M & M REPORTING" as you will have other reports that you will send on a regular basis.

On the bottom of the screen:  $\rightarrow$  *Click on Reports then Click on Account Listing.* The Chart of Account Listing will generate. This will produce a report which can be customized to fit the requirements of M & M.

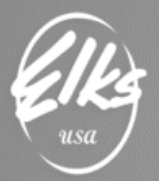

# Benevolent and Protective Order of Elks of the United States of America

| File | Edit | View | Lists | Favorites | Accountant | Company | Customers | Vendors | Employees | Banking | Reports | Window | Help |
|------|------|------|-------|-----------|------------|---------|-----------|---------|-----------|---------|---------|--------|------|
|      |      |      |       |           |            |         |           |         |           |         |         |        |      |

| >   |   |                                                                                                    | Ch               | art o | fAccounts |               | – 🗆 ×    |
|-----|---|----------------------------------------------------------------------------------------------------|------------------|-------|-----------|---------------|----------|
|     | * | NAME                                                                                                    | BANK NO. / NOTE  | \$    | TYPE      | BALANCE TOTAL | ATTACH   |
| ~   |   | ♦10101 · CASH ON HAND                                                                                                    | 10101            |       | Bank      | 3,000.00      | <b>A</b> |
|     | * | ♦ATM MACHINE                                                                                                    |                  |       | Bank      | 0.00          |          |
|     |   | ♦10200 · RIVER CITY BANK CHECKING                                                                                                    | 10200            |       | Bank      | -2,274.58     |          |
|     | * | ♦CENTENNIAL SAVING                                                                                                    |                  |       | Bank      | 0.00          |          |
|     |   | ♦ 10301 · GEN SAVINGS-RIVER CITY                                                                                                    | 10301            |       | Bank      | 8,658.18      |          |
|     |   | +1030101 · RIVER CITY SAV-DUES 19/20                                                                                                    | 10301            |       | Bank      | 0.00          |          |
|     |   | ♦1030102 · SAVINGS-REPAIRS FOR RENTAL                                                                                                    | 10301            |       | Bank      | 0.00          |          |
|     |   | ♦1030103 · LANDSCAPE & WEST BAR FUND                                                                                                    | 10301            |       | Bank      | 2,547.50      |          |
|     |   | ♦1030106 · GREY COAT FUND                                                                                                    | 10301            |       | Bank      | 1,888.10      |          |
|     |   | ♦1030107 · RENTAL REPAIR FUND                                                                                                    | 10301            |       | Bank      | 0.00          |          |
| ខ   | × | ♦EASTER GRANT MONEY                                                                                                    |                  |       | Bank      | 0.00          |          |
| l t | × | ♦BOY SCOUTS                                                                                                    |                  |       | Bank      | 0.00          |          |
| 卢   |   | ♦ 1030201 · BUILDING IMPRV.118-275635                                                                                                    | 10302            |       | Bank      | 1,275.07      |          |
| y S | * | ♦TILE ROOF 118-275635                                                                                                    | 10302            |       | Bank      | 0.00          |          |
| ≥∣  |   | +1030202 · EQUIP REPLACEMENT-118-290691                                                                                                    | 10302            |       | Bank      | 4,814.94      |          |
|     |   |                                                                                                    | 10302            |       | Bank      | 11,512.81     |          |
|     | A | ccount  Activities  Activities | Include inactive |       |           |               | *        |
|     | - |                                                                                                    |                  |       | CtrluO    |               |          |
|     |   |                                                                                                    | EQUIP REPLACEM   |       |           |               |          |
|     |   | Income Tax Preparatio                                                                                                    | n                |       |           |               |          |
|     |   | Account Listing                                                                                                    |                  |       |           |               |          |
|     |   | Reports on All Account                                                                                                    | s                |       | •         |               |          |

### Click Customize Report:

| Ŧ | <u>F</u> ile                                                            | <u>E</u> dit <u>V</u> iew | <u>L</u> ists | Favorites         | <u>C</u> ompany    | C <u>u</u> stomers | Vend <u>o</u> rs | Employees       | <u>B</u> anking | <u>R</u> eports | <u>W</u> indow            | <u>H</u> elp |
|---|-------------------------------------------------------------------------|---------------------------|---------------|-------------------|--------------------|--------------------|------------------|-----------------|-----------------|-----------------|---------------------------|--------------|
|   |                                                                         |                           |               |                   |                    |                    |                  |                 |                 | 0               | 5 _                       | e ×          |
|   | A<br>Home                                                               | My Company                | / Income      | E<br>Tracker      | E)<br>Bill Tracker | 31<br>Calendar Sr  | apshots Cu       | stomers Ve      | »<br>Seard      | h Company (     | or Help                   |              |
|   | Custo <u>r</u>                                                          | <u>n</u> ize Report       | Co            | mme <u>n</u> t on | Report             | Share Temp         | Me               | mori <u>z</u> e | Prin <u>t</u>   | E-ma <u>i</u> l | <ul> <li>Excel</li> </ul> | <b>•</b>     |
|   | Show Filters                                                            |                           |               |                   |                    |                    |                  |                 |                 |                 |                           |              |
|   | 4:07 PM Elks Lodge 2581-13<br>07/30/19 Account Listing<br>July 30, 2019 |                           |               |                   |                    |                    |                  |                 |                 |                 |                           |              |
|   | 1                                                                       | Ac                        | count         |                   | Ту                 | pe                 | Balance Tot      | al              | D               | escription      |                           |              |
| Þ | 1                                                                       | 0100 · Cash o             | on Hand       |                   | Bank               |                    | 10,404.2         | 5               |                 |                 |                           |              |
|   | 1                                                                       | 0100 · Cash o             | on Hand:1     | 0105              | Bank               |                    | 500.0            | 0               |                 |                 |                           |              |
|   | 1                                                                       | 0100 · Cash o             | on Hand:1     | 0104              | Bank               |                    | 1,500.0          | 0               |                 |                 |                           |              |
|   | 1                                                                       | 0100 · Cash o             | on Hand:1     | 0107              | Bank               |                    | 1,484.0          | 0               |                 |                 |                           |              |

On the **DISPLAY** tab, please <u>clear all check marks</u> and only select **(left margin**), **Account, Type, Acct. #** and **Bank No. / Note** columns, as shown on the screenshot below:

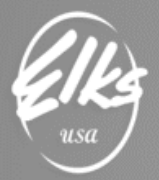

# Benevolent and Protective

Order of Elks of the United States of America

|                                                                                                    | Contraction of the second | Modify Re               | port. Acco                 | unt Listing                     | and the second | The second second second second second second second second second second second second second second second s |        |
|----------------------------------------------------------------------------------------------------|---------------------------|-------------------------|----------------------------|---------------------------------|----------------|----------------------------------------------------------------------------------------------------|--------|
| Display                                                                                                    | Eilters                   | Header/F                | ooter i                    | Fonts & Num                     | bers           |                                                                                                    |        |
| COLUMNS                                                                                                    |                           |                         |                            |                                 |                |                                                                                                    |        |
| Search Column                                                                                                    | IS                        | Sort by                 | Default                    |                                 | -              |                                                                                                    |        |
| <ul> <li>Cleft margin</li> <li>Active Statu</li> <li>Account</li> <li>Type</li> <li>Accnt.#</li> <li>Bank No. /</li> </ul> |                           | Sort in                 | Ascend<br>Descer           | ling order<br>Inding order      | 순요<br>곳요       |                                                                                                    |        |
|                                                                                                    |                           | Put a che<br>that you w | ock mark ne<br>vant to app | ext to each co<br>ear in the re | blumn<br>port. |                                                                                                    | Revert |
|                                                                                                    |                           |                         |                            | OK                              |                | Cancel                                                                                                    | Help   |

Now memorized this new report for future use and call it "ACCOUNT LISTING-MAPPING" under the Group "M & M REPORTING". Once you have this report memorized at top of screen  $\rightarrow$  Click on Excel  $\rightarrow$  Click on Create New Worksheet  $\rightarrow$  Click on Export.

| Send Rep                              | ort to Excel |                   | × |  |  |  |  |  |  |  |
|---------------------------------------|--------------|-------------------|---|--|--|--|--|--|--|--|
| WHAT WOULD YOU LIKE TO DO WITH THIS F | REPORT?      |                   |   |  |  |  |  |  |  |  |
| Create new worksheet                  |              |                   |   |  |  |  |  |  |  |  |
| in new workbook                       |              |                   |   |  |  |  |  |  |  |  |
| in existing workbook                  |              |                   |   |  |  |  |  |  |  |  |
| Update an existing worksheet          | How it works |                   |   |  |  |  |  |  |  |  |
| Replace an existing worksheet         |              |                   |   |  |  |  |  |  |  |  |
| Create a comma separated values       | (.csv) file  |                   |   |  |  |  |  |  |  |  |
|                                       |              |                   |   |  |  |  |  |  |  |  |
|                                       |              |                   |   |  |  |  |  |  |  |  |
|                                       |              |                   |   |  |  |  |  |  |  |  |
|                                       |              | Ad <u>v</u> anced |   |  |  |  |  |  |  |  |
|                                       |              |                   |   |  |  |  |  |  |  |  |
| Export                                | Cancel       | Help              |   |  |  |  |  |  |  |  |

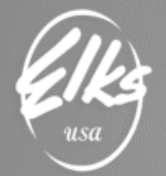

#### Now you are ready to start figuring out the mapping.

| File<br>Clipbo | Hom Inser Page Form Data I<br>A E Main Alignment Number | Revie View Add- H<br>Conditional For<br>Format as Table<br>Cell Styles ~<br>Styles | Help Qu<br>rmatting \<br>* | icl $>$ Sea<br>Cells E | rch    | `<br>^ |
|----------------|---------------------------------------------------------|------------------------------------------------------------------------------------|----------------------------|------------------------|--------|--------|
| A1             | $\bullet$ : $\times$ $\checkmark$ $f_x$                 |                                                                                    |                            |                        |        | ~      |
| A              | В                                                       | С                                                                                  | D                          | E                      | F      |        |
| 1              | Account                                                 | Туре                                                                               | Accnt. #                   | Bank No. / Note        | _      |        |
| 2              | 10101 · CASH ON HAND                                    | Bank                                                                               | 10101                      | 10101                  |        |        |
| 3              | 10200 · RIVER CITY BANK CHECKING                        | Bank                                                                               | 10200                      | 10200                  |        |        |
| 4              | 10301 · GEN SAVINGS-RIVER CITY                          | Bank                                                                               | 10301                      | 10301                  |        |        |
| 5              | 10301 · GEN SAVINGS-RIVER CITY:10301.                   | 1 Bank                                                                             | 10301.1                    | 10301                  |        |        |
| 6              | 10301 · GEN SAVINGS-RIVER CITY:10301.                   | 2 Bank                                                                             | 10301.2                    | 10301                  |        |        |
| 7              | 10301 · GEN SAVINGS-RIVER CITY:10301.                   | 3 Bank                                                                             | 10301.3                    | 10301                  |        |        |
| 8              | 10301 · GEN SAVINGS-RIVER CITY:10301.                   | Bank                                                                               | 10301.6                    | 10301                  |        |        |
| 9              | 10301 · GEN SAVINGS-RIVER CITY:10301.                   | 7 Bank                                                                             | 10301.7                    | 10301                  |        |        |
| 10             | 10400 · BUILDING IMPRV.118-275635                       | Bank                                                                               | 10400                      |                        |        |        |
| 11             | 10402 · EQUIP REPLACEMENT-118-290691                    | Bank                                                                               | 10402                      |                        |        |        |
| 12             | 10404 · BUILDING RESTORATION 118-2899                   | Bank                                                                               | 10404                      |                        |        |        |
| 13             | 12000 · Undeposited Funds                               | Other Current Asset                                                                | 12000                      |                        |        |        |
| 14             | 10700 · CREDIT CARD CLEARING                            | Other Current Asset                                                                | 10700                      |                        |        |        |
| 15             | 10500 · ACCOUNTS RECEIVABLE                             | Other Current Asset                                                                | 10500                      |                        |        |        |
| 16             | 10600 · PAYROLL CLEARING                                | Other Current Asset                                                                | 10600                      |                        |        | -      |
|                | > Sheet1 (+)                                            | :                                                                                  | •                          |                        | •      | ]      |
|                |                                                         |                                                                                    | 四 -                        |                        | + 1009 | 6      |

When you print out the worksheet (print using gridlines). In column "F" pencil in the mapping number. You will have some account numbers that you can't find so assign a number as close as you can. Once you have mapped out all the accounts create a backup before changing any account numbers that needs to be changed and adding the mapping numbers. Be careful when merging an account together. If you have to restore because something went wrong, you can start over again with the backup.

#### $\rightarrow$ Click on FILE $\rightarrow$ Click on BACKUP COMPANY $\rightarrow$ Click on CREATE LOCAL BACKUP and follow the remaining steps.

|                |                                                                                                    | Create                                 | Backup                      |                    | <b>^</b> |  |  |  |  |  |  |  |
|----------------|----------------------------------------------------------------------------------------------------|----------------------------------------|-----------------------------|--------------------|----------|--|--|--|--|--|--|--|
|                | Make a backup copy<br>accidental loss or dar                                                                                                   | of everything you<br>nage to your data | need to recreate your<br>a. | company file in ca | ase of   |  |  |  |  |  |  |  |
|                | Do you want to save                                                                                                    | e your backup c                        | opy online or locally       | ?                  |          |  |  |  |  |  |  |  |
| <b>•</b>       | Online backup                                                                                                    |                                        |                             |                    |          |  |  |  |  |  |  |  |
|                | Get automatic, online backup for your QuickBooks data and other important<br>documents using Intuit's online backup solution (fees may apply). |                                        |                             |                    |          |  |  |  |  |  |  |  |
|                | Try now or learn m                                                                                                    | ore                                    |                             |                    |          |  |  |  |  |  |  |  |
| • Local backup |                                                                                                    |                                        |                             |                    |          |  |  |  |  |  |  |  |
|                | Save locally to a rer<br>or to a folder on you                                                                                                 | movable storage d<br>ir network.       | evice (such as a CD or      | USB flash drive)   |          |  |  |  |  |  |  |  |
|                |                                                                                                    |                                        |                             |                    |          |  |  |  |  |  |  |  |
|                |                                                                                                    |                                        |                             |                    |          |  |  |  |  |  |  |  |
|                |                                                                                                    |                                        |                             |                    |          |  |  |  |  |  |  |  |
|                | Options                                                                                                    | Click Options to c                     | hange your current back     | up settings.       |          |  |  |  |  |  |  |  |
|                |                                                                                                    |                                        |                             |                    |          |  |  |  |  |  |  |  |
|                |                                                                                                    |                                        |                             |                    |          |  |  |  |  |  |  |  |
| Bac <u>k</u>   | <u>N</u> ext                                                                                                    | <u>F</u> inish                         |                             | Help               | Cancel   |  |  |  |  |  |  |  |

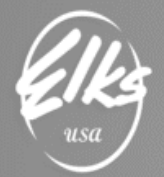

### **Right-click or "CTRL E"** on every account you will be mapping, and **Edit Account**:

| <u>File</u> <u>Edit</u> <u>View</u> <u>Lists</u> Favorites <u>Company</u> Customers                                                                                                    | s Vend <u>o</u> rs Employ | (ees     | <u>B</u> anking <u>R</u> ep | orts <u>W</u> indov | v <u>H</u> elp |
|----------------------------------------------------------------------------------------------------|---------------------------|----------|-----------------------------|---------------------|----------------|
|                                                                                                    |                           |          |                             | ๎๎(•                | e x            |
| Home My Company Income Tracker Bill Tracker Calendar S                                                                                                    | napshots Customers        | '»<br>Ve | Search Comp                 | oany or Help        | •              |
| Loo <u>k</u> for account name or number Search Rese                                                                                                    | et                        |          |                             |                     |                |
| X : NAME                                                                                                    |                           | : s      | TYPE                        | BALANC              | ATT            |
| ★ 102-04 · Old Restricted Acct Anchor Bank                                                                                                    |                           |          | Bank                        | 0.00                | <b>A</b>       |
| Sector State State S | Find                      |          |                             |                     | U              |
| ♦10100 · Cash on Hand                                                                                                    | Refresh                   |          |                             |                     |                |
| ♦ 10105 · Kitchen Money Bag                                                                                                    | New                       |          |                             |                     |                |
| ♦ 10104 · Bar Money Bag                                                                                                    | EditAccount               |          |                             |                     |                |
| ♦ 10107 · Bingo Money Bag                                                                                                    | Delete Account            |          |                             |                     |                |
| ♦ 10107B · Bar Bingo Progressive                                                                                                    | Make Account Act          |          |                             |                     |                |
| ♦ 10107J · Bingo Jackpot Reserve                                                                                                    | Customize Colur           |          |                             |                     |                |
| ♦ 10106 · Cabana Money Bag                                                                                                    |                           |          |                             |                     |                |
| ♦ 10111 · Joker Wild Money                                                                                                    | Write Checks              |          |                             |                     |                |
| ◆10109 · Pull Tab Bank Money                                                                                                    | Enter Credit Card Charges |          |                             |                     |                |

**IMPORTANT**: Note field will vary based on the Account type. You may see **Bank Acct. No.** or **Note** or **Account No.** description. They are just note fields. This is where you must enter the corresponding Standard ELKS account number. *In the screenshots below you see examples of filled out note fields:* 

| Eile         | e <u>E</u> dit | <u>V</u> iew | Lists                                            | Favorites                                                          | Accountant                                                                                   | <u>C</u> ompany                                                                       | C <u>u</u> stomers                       | Vend <u>o</u> rs                                                     | Emplo <u>v</u> ees                                         | <u>B</u> anking                      | <u>R</u> eports | Window | <u>H</u> elp |
|--------------|----------------|--------------|--------------------------------------------------|--------------------------------------------------------------------|----------------------------------------------------------------------------------------------|---------------------------------------------------------------------------------------|------------------------------------------|----------------------------------------------------------------------|------------------------------------------------------------|--------------------------------------|-----------------|--------|--------------|
| >            |                |              |                                                  |                                                                    |                                                                                              | Edit                                                                                  | Account                                  |                                                                      |                                                            |                                      |                 |        | ×            |
| ρ            | ===            | Ac           | count <u>T</u>                                   | ype Ba                                                             | ank                                                                                          |                                                                                       | -                                        |                                                                      |                                                            | Numbe                                | r 10200         | ]      | DTA          |
| My Shortcuts |                | ортю         | Acco<br>NAL<br>Bar<br>Routin<br>Ta <u>x</u> -Lin | ount Name<br>Description<br>hk Acct. No.<br>g Number<br>he Mapping | CHECKING<br>Subacco<br>10200<br><unassign<br>Change<br/>Remind me<br/>Order ch</unassign<br> | GENERAL<br>unt of<br>ed≻<br>Opening Ba<br>to order che<br>ecks I can pr<br>lank Feeds | lance<br>cks when I re<br>rint from Quic | How do I ch<br>You can cha<br>account regi<br>each check n<br>kBooks | noose the rig<br>nge the oper<br>ster.<br>umber<br>Learn m | ht tax line?<br>hing balance<br>hore | ce in the       | ncel   |              |

Don't forget to **Save & Close**, and repeat for <u>every account</u> that must be mapped.

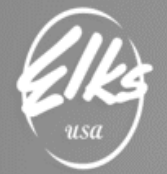

# Exporting account mapping file from QuickBooks for M & M:

From the Memorized Report List click on the report we made "Account Listing-Mapping" and it will produce the report which we be customized to fit M & M requirements. Click **Customize Report**:

|                                       | WOODLAND I                        | ELKS LODGE #1299 - Quick               | Books Accountant Desk                           | top 2016                            |                                     |                  | - cP >                |  |  |
|---------------------------------------|-----------------------------------|----------------------------------------|-------------------------------------------------|-------------------------------------|-------------------------------------|------------------|-----------------------|--|--|
| Accountant <u>C</u> ompany C <u>i</u> | <u>u</u> stomers Vend <u>o</u> rs | Employees <u>B</u> anking <u>R</u> epo | orts <u>W</u> indow <u>H</u> elp                |                                     |                                     |                  | <b>1</b> • 0 <b>3</b> |  |  |
|                                       | Account Listing Mapping           |                                        |                                                 |                                     |                                     |                  |                       |  |  |
| Customize Report                      | Comment on Re                     | Share Template                         | emori <u>z</u> e Prin <u>t</u> ▼                | E-ma <u>i</u> l <b>v</b> E <u>x</u> | <u>k</u> cel ▼ Hide He <u>a</u> der | Refre <u>s</u> h | Default               |  |  |
|                                       |                                   |                                        | Elks Lodge 258<br>Account List<br>July 30, 2019 | 1-13<br>ing                         |                                     |                  |                       |  |  |
|                                       |                                   | Account                                | Туре                                            | Accnt. #                            | Bank No. / Note                     |                  |                       |  |  |
|                                       | •                                 | 10101 · CASH ON HAND                   | Bank                                            | 10101                               | 10101                               |                  |                       |  |  |
|                                       |                                   | 10200 · CHECKING GENERAL               | Bank                                            | 10200                               | 10200                               |                  |                       |  |  |
|                                       |                                   | 10301 · GEN SAVINGS-RIVER              | Bank                                            | 10301                               | 10301                               |                  |                       |  |  |
|                                       |                                   | 10301 · GEN SAVINGS-RIVER              | Bank                                            | 1030101                             | 10301                               |                  |                       |  |  |
|                                       |                                   | 10301 · GEN SAVINGS-RIVER              | Bank                                            | 1030102                             | 10301                               |                  |                       |  |  |
|                                       |                                   | 10301 · GEN SAVINGS-RIVER              | Bank                                            | 1030103                             | 10301                               |                  |                       |  |  |
|                                       |                                   | 10301 · GEN SAVINGS-RIVER              | Bank                                            | 1030106                             | 10301                               |                  |                       |  |  |
|                                       |                                   | 10301 · GEN SAVINGS-RIVER              | Bank                                            | 1030107                             | 10301                               |                  |                       |  |  |
|                                       |                                   | 1030201 · BUILDING IMPRV.11            | Bank                                            | 1030201                             | 10302                               |                  |                       |  |  |
|                                       |                                   | 1030202 · EQUIP REPLACEME              | Bank                                            | 1030202                             | 10302                               |                  |                       |  |  |
|                                       |                                   | 1030204 · BUILDING RESTOR              | Bank                                            | 1030204                             | 10302                               |                  |                       |  |  |
|                                       |                                   | 10500 · ACCOUNTS RECEIVA               | Other Current Asset                             | 10500                               | 10500                               |                  |                       |  |  |
|                                       |                                   | 1050001 · Undeposited Funds            | Other Current Asset                             | 1050001                             | 10500                               |                  |                       |  |  |

We only need to export three columns: **Left Margin,** Lodge **Account Number** and the **Notes** field which represents standard ELKS GL Account number. *To do that, on the DISPLAY tab, please <u>clear all check marks</u> and only select (left margin), Acct. # and Bank No. / Note columns, as shown on the screenshot below:* 

| Display       Eilters       Header/Footer       Fonts & Numbers         COLUMNS       Search Columns       Sort by       Default       Image: Column and the column and the column and the |
|----------------------------------------------------------------------------------------------------|
| Search Columns       Sort by       Default         Image: Search Columns       Image: Sort by       Default         Image: Search Columns       Image: Sort by       Default         Image: Sort by       Default       Image: Sort by         Image: Sort by       Image: Sort by       Image: Sort by         Image: Sort by       Image: Sort by       Image: Sort by                                                                                                    |
| Search Columns       Sort by       Default         Image: Sort by       Image: Sort by       Default         Image: Sort by       Image: Sort by       Image: Sort by         Image: Sort by       Image: Sort by       Image: Sort by                                                                                                    |
| <ul> <li>Image: Sort in the report.</li> <li>Image: Sort in the report.</li> <li>Image: Sort in the report.</li> <li>Image: Sort in the report.</li> <li>Image: Sort in the report.</li> </ul>                                                                                                    |
|                                                                                                    |

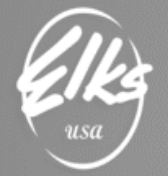

Now your Account Listing report is ready. This is how your data should appear before it is exported to a file:

| ⊡ <u>F</u> ile <u>E</u> dit <u>V</u> iew <u>L</u> ists Fa | avorites <u>C</u> ompany  | C <u>u</u> stomers Vend <u>o</u> | rs Employees      | <u>B</u> anking <u>R</u> eports | <u>W</u> indow <u>H</u> elp |
|-----------------------------------------------------------|---------------------------|----------------------------------|-------------------|---------------------------------|-----------------------------|
|                                                           |                           |                                  |                   | Ū.                              | 5   _ <i>B</i> ×            |
| Home My Company Income T                                  | racker Bill Tracker Ca    | iendar Snapshots                 | Customers Ve      | » Search Company                | r or Help 🔻 🔎               |
| Customize Report Com                                      | me <u>n</u> t on Report § | hare Template                    | Memori <u>z</u> e | Print <b>T</b> E-mail           | ▼ E <u>x</u> cel ▼          |
| Show Filters                                              |                           |                                  |                   |                                 |                             |
| 4:48 PM<br>07/30/19                                       | Elks<br>Ac                | Lodge 2581-1<br>Count Listin     | 3<br>g            |                                 |                             |
|                                                           | Accnt. #                  | Bank No. / N                     | :                 |                                 |                             |
| •                                                         | 10100                     | 10101                            |                   |                                 |                             |
|                                                           | 10105                     | 10101                            |                   |                                 |                             |
|                                                           | 10104                     | 10101                            |                   |                                 |                             |
|                                                           | 10107                     | 10101                            |                   |                                 |                             |
|                                                           | 10107B                    | 10101                            |                   |                                 |                             |
|                                                           | 10107J                    | 10101                            |                   |                                 |                             |
|                                                           | 10106                     | 10101                            |                   |                                 |                             |
|                                                           | 10111                     | 10101                            |                   |                                 |                             |
|                                                           | 10109                     | 10101                            |                   |                                 |                             |

Memorize this report as a new report in QuickBooks in case you have to resend another mapping file. Name this file "LodgeNumber Mapping" and put under the grouping reports "M & M REPORTING".

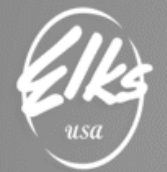

Locate **Excel** drop-down button on the top-right side of the report  $\rightarrow$  **Create New Worksheet**.

| <u>F</u> ile    | <u>E</u> dit                       | <u>V</u> iew | <u>L</u> ists           | Favorites  | <u>C</u> ompany | C <u>u</u> stome | ers Vend <u>o</u> rs | Employees   | <u>B</u> anking | <u>R</u> eports | <u>W</u> indow | ı <u>H</u> elp |
|-----------------|------------------------------------|--------------|-------------------------|------------|-----------------|------------------|----------------------|-------------|-----------------|-----------------|----------------|----------------|
| A<br>Home       | Му                                 | 2<br>Compan  | y Inco                  | me Tracker | bill Tracker    | dalendar         | C<br>Snapshots       | Customers \ | »<br>Search     | n Company o     | r Help         | -              |
| Account Listing |                                    |              |                         |            |                 |                  |                      |             |                 |                 |                |                |
| Cust            | Customize Report Comment on Report |              | Share Template Memorize |            | Prin <u>t</u>   | E-ma <u>i</u> l  | ▼ E <u>x</u>         | cel 🔻       |                 |                 |                |                |
| Show            | Show Eilters Create New Worksheet  |              |                         |            |                 |                  |                      |             |                 |                 |                |                |
| 51101           |                                    |              |                         |            |                 |                  |                      |             | Update <u>E</u> | xisting Wo      | rksheet        |                |

Select "Create a comma separated values (.csv) file" → Export

| Send Report to Excel                        | × |
|---------------------------------------------|---|
| WHAT WOULD YOU LIKE TO DO WITH THIS REPORT? |   |
| Create new worksheet                        |   |
| Update an existing worksheet How it works   |   |
| Replace an existing worksheet               |   |
| Create a comma separated values (.csv) file |   |
|                                             |   |
|                                             |   |
|                                             |   |
|                                             |   |
|                                             |   |
| Ad <u>v</u> anced                           |   |
| Export Cancel Help                          |   |

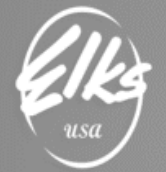

Save it to a folder where you can later find it. We recommend naming your file "LodgeNumber Mapping.CSV" For example, 0001 Mapping.CVS

See screenshot below - saving 0001 Mapping.csv file to my Desktop:

| ф                |                    | Create Disk File            |    |     |       | ×            |
|------------------|--------------------|-----------------------------|----|-----|-------|--------------|
| Save <u>i</u> n: | E Desktop          |                             | •  | G 🖻 | ⊳ 📁 🏷 |              |
| Quick access     | Morris             | on & Morrison, Ltd          |    |     |       | Î            |
| Desktop          | OneDr<br>Morris    | ive - Morrison &<br>on, Ltd |    |     |       | - 1          |
|                  | Gene K             | lucher                      |    |     |       |              |
| Libraries        | This P             | c                           |    |     |       |              |
| This PC          | Librari            | es                          |    |     |       |              |
| Network          |                    |                             |    |     |       | V            |
| Network          | File <u>n</u> ame: | 0001 Mapping.CSV            |    |     | •     | <u>S</u> ave |
|                  | Save as type:      | Comma Separated Value (*.cs | v) |     | -     | Cancel       |
|                  |                    |                             |    |     |       | Help         |

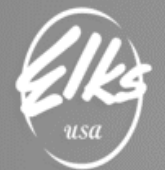

## Finalizing changes to the Mapping file in Excel

Please locate the file created in the previous step and open it in Excel.

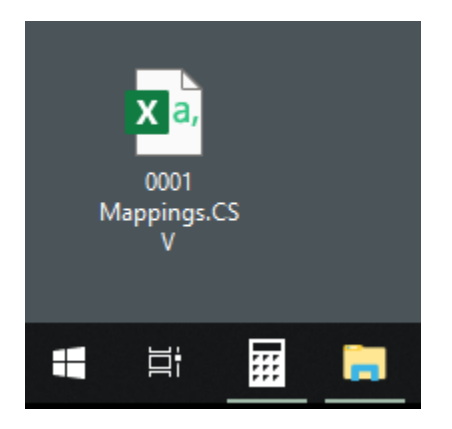

You must replace the column headers with the following values:

### LodgeNumber LodgeGLAccount ElksStandardGLAccount

These values must be typed (or better yet, copied) exactly as shown below:

|    | А           | В              | С                     | D |
|----|-------------|----------------|-----------------------|---|
| 1  | LodgeNumber | LodgeGLAccount | ElksStandardGLAccount |   |
| 2  |             | 10100          | 10101                 |   |
| 3  |             | 10105          | 10101                 |   |
| 4  |             | 10104          | 10102                 |   |
| 5  |             | 10107          | 10101                 |   |
| 6  |             | 10107B         | 10101                 |   |
| 7  |             | 10107J         | 10101                 |   |
| 8  |             | 10106          | 10101                 |   |
| 9  |             | 10111          | 10101                 |   |
| 10 |             | 10109          | 10101                 |   |
| 11 |             | 101-03         | 10101                 |   |
| 12 |             | 10101          | 10102                 |   |
| 13 |             | 10200          | 10201                 |   |
| 14 |             | 10217          | 10106                 |   |
| 15 |             | 10201          | 10201                 |   |
| 16 |             | 10216          | 10202                 |   |
| 17 |             | 10214          | 10214                 |   |
| 18 |             | 10500          | 10500                 |   |
| 19 |             | 11100          | 11100                 |   |
| 20 |             | 11000          | 11000                 |   |
| 21 |             | 10700          | 10700                 |   |

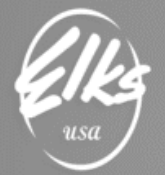

Next, type your Lodge number if every field under LodgeNumber column header, starting with cell A2. *If your Lodge number starts with a zero, please type apostrophe, followed by the lodge number (see example below).* 

|    | А           | В              | С                     | D |
|----|-------------|----------------|-----------------------|---|
| 1  | LodgeNumber | LodgeGLAccount | ElksStandardGLAccount |   |
| 2  | '0001       | 10100          | 10101                 |   |
| 3  |             | 10105          | 10101                 |   |
| 4  |             | 10104          | 10102                 |   |
| 5  |             | 10107          | 10101                 |   |
| 6  |             | 10107B         | 10101                 |   |
| 7  |             | 10107J         | 10101                 |   |
| 8  |             | 10106          | 10101                 |   |
| 9  |             | 10111          | 10101                 |   |
| 10 |             | 10109          | 10101                 |   |

Make sure to copy the Lodge number value to every row, as shown below:

|    | А           | В              | С                     |
|----|-------------|----------------|-----------------------|
| 1  | LodgeNumber | LodgeGLAccount | ElksStandardGLAccount |
| 2  | 0001        | 10100          | 10101                 |
| 3  | 0001        | 10105          | 10101                 |
| 4  | 0001        | 10104          | 10102                 |
| 5  | 0001        | 10107          | 10101                 |
| 6  | 0001        | 10107B         | 10101                 |
| 7  | 0001        | 10107J         | 10101                 |
| 8  | 0001        | 10106          | 10101                 |
| 9  | 0001        | 10111          | 10101                 |
| 10 | 0001        | 10109          | 10101                 |
| 11 | 0001        | 101-03         | 10101                 |
| 12 | 0001        | 10101          | 10102                 |

**IMPORTANT:** Please make sure there are no other rows with dates or any other values. If there is blank row you must delete that line. Only data allowed in this file is the **header row with column names**, followed by **multiple rows with values for these columns** (*Lodge Number, Lodge GL account*, and corresponding *Elks standard GL account*). Most likely there will be one or two rows with report date at the top or at the bottom. If you find these rows – please delete them.

If you have more than one set of books (General, Bingo, or Restricted Accounts) you must send it as one file. You will need to follow the steps above for each set of books then create one file by cutting and pasting. After you have completed this to one file, then you will email to M & M.

Once the header values are correct, and all rows have correct Lodge number value, **SAVE** the file, and send it to <u>adaptive@elks.cloud</u>. After you have submitted the file, they will let you know if they encounter any problems, if they did, they will let you know what the ERRORS were. You will then correct and resend until it is successful.

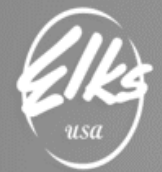

When sending the file to <u>adaptive@elks.cloud</u> the subject line needs to have: YOUR LODGE NAME WITH THE NUMBER: MAPPING (i.e. Lodge 0001-MAPPING).

Once the final MAPPING file has successfully been processed with M & M email the confirmation showing it was completed to me. Also send the final chart of accounts you created in the memorized report list named "ACCOUNT LISTING-MAPPING". Should you need further help or have questions please email: CHEAAcctg@yahoo.com.

From Debra Mello CHEA FRS Coordinator CHEAAcctg@yahoo.com 530-219-0030